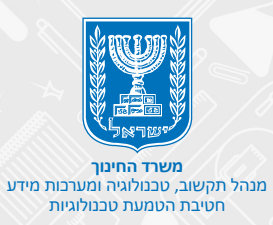

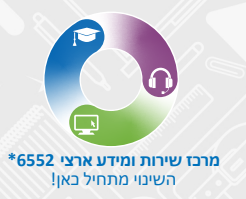

# **OWebex** מדריך למשתמש לתלמידים

## הורדת הכלי WEBEX

• מחשב

• מכשיר נייד

הצטרפות למפגש

תפעול סרגל כלים תחתון

- הזמנות ושיתוף
  - צ'ט •
- רשימת משתתפים
  - שיתוף מסך •
  - מצלמת ווידיאו
    - מיקרופון

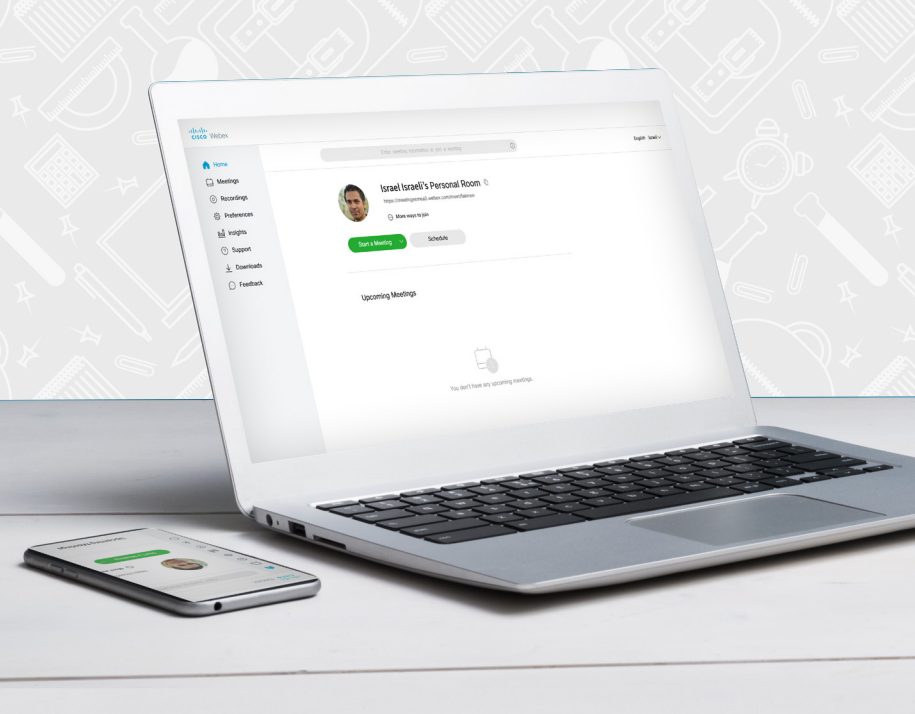

# הורדת הכלי WEBEX מחשב

נהקלידו WEBEX בדפדפן.

| Goo                  | gle            |         |
|----------------------|----------------|---------|
|                      |                | webex Q |
| יותר מזל משכל        | Google-חיפוש ב |         |
| ہ ב: English العربية | זמינר Google   |         |

#### Start for Free לחצו על.2

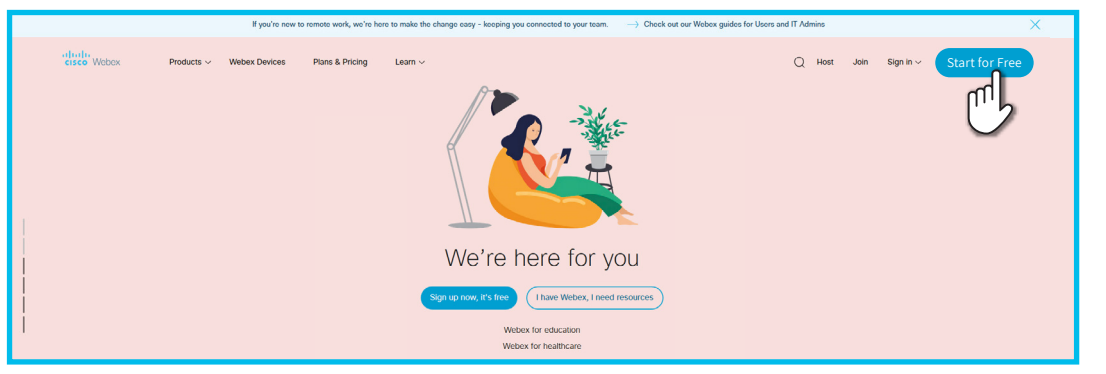

## Sign Up הקלידו את כתובת הדוא"ל שלכם ולחצו על.

| Sign up free, it's quick.                                                                                                    |
|----------------------------------------------------------------------------------------------------|
| You don't need to sign up for a Webex Account to join a meeting. If you're invited to a meeting or every a Or practice joining a test meeting here.                                                                                                    |
| Your free Webex Meetings plan gives you meetings with 100 participants, HD video, screen sharing, and a personal<br>room. Use it as long as you like.<br>By cloking Sign up you understand and agree to the <u>Cisce Teme of Services</u> .                                                                                                    |
| In a Clear time in senders happy as any fixed induction. In pages is not make the anisotropy on white energies. In you can payment execution for the pay or, one will also be represented as the payment execution of the sender the input can be characteristic and the anisotropy of the execution of the sender the input can be characteristic. |

## 4. בחרו Israel הקלידו שם פרטי ושם משפחה ולחצו על

|                                                                                                    | Let's set up your Webex<br>Meetings.                                            |
|----------------------------------------------------------------------------------------------------|---------------------------------------------------------------------------------|
|                                                                                                    | CountryRegion Wey is this important?<br>United States (English) V<br>First name |
| A CONTRACTOR OF A CONTRACTOR OF | Continue                                                                        |

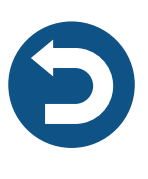

## **5.** בשלב זה **יישלח אליכם דוא"ל** לסיום תהליך ההרשמה

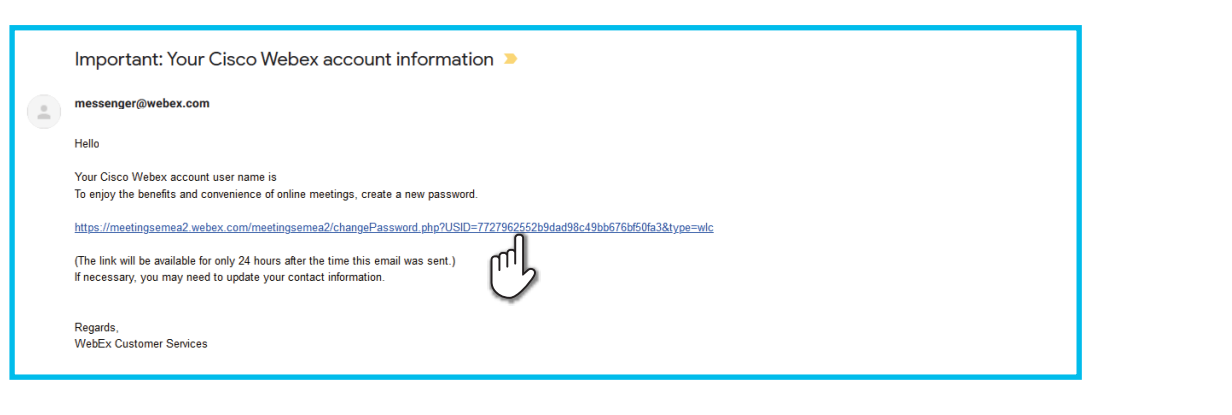

# Continue הקלידו סיסמא, אמתו אותה ולחצו על. 6 מצד ימין יופיעו הנחיות לבחירת סיסמא

| Hi Igal Faitman                                                              |                                          |
|------------------------------------------------------------------------------|------------------------------------------|
| Create a password for your account so you can sign in to your Webex site and | d to the                                 |
| Cisco Webex Meetings desktop app and mobile app.                             |                                          |
|                                                                              | Must contain                             |
|                                                                              | At least 8 characters                    |
|                                                                              | At least 2 letters (a, A, b, B, c, C)    |
| User name: faitmen@gmail.com                                                 | A mix of uppercase and lowercase letters |
| New password                                                                 | At least 1 number (1, 2, 3)              |
|                                                                              | Must not contain                         |
| Confirm new password                                                         | Your name, username, or company name     |
|                                                                              | Your last 3 passwords                    |
| Cantinua                                                                     | Easy-to-guess words                      |
|                                                                              | Any character repeated 3 or more times   |

#### 7. ברוכים הבאים לדף הבית ב WEBEX

| dialia<br>cisco Webex                                                                                                    |                                             |         |
|----------------------------------------------------------------------------------------------------|---------------------------------------------|---------|
| <ul> <li>Mome</li> <li>Meetings</li> <li>Recordings</li> <li>Preferences</li> <li>Insights</li> <li>Support</li> <li>Downloads</li> <li>Feedback</li> </ul> | Exter meeting information to join a meeting | English |
|                                                                                                    | Israel Israeli's Personal Room              |         |
|                                                                                                    | Upcoming Meetings                           |         |
|                                                                                                    |                                             |         |
|                                                                                                    |                                             |         |

## מכשיר נייד

ישנן שתי אפשרויות להוריד את האפליקציה למכשיר חכם: אפשרות ראשונה – היכנסו לקישור המפגש שנשלח אליכם > הקישור יוביל אתכם להורדת האפליקציה

> **אפשרות שנייה -** הורידו את האפליקציה דרך חנות האפליקציות במכשיר. הקלידו את מילות החיפוש: Webex Cisco Meeting

לפני מועד המפגש WEBEX - מומלץ להתקין את האפליקציה 🍸

## שלבי כניסה לאפליקציה

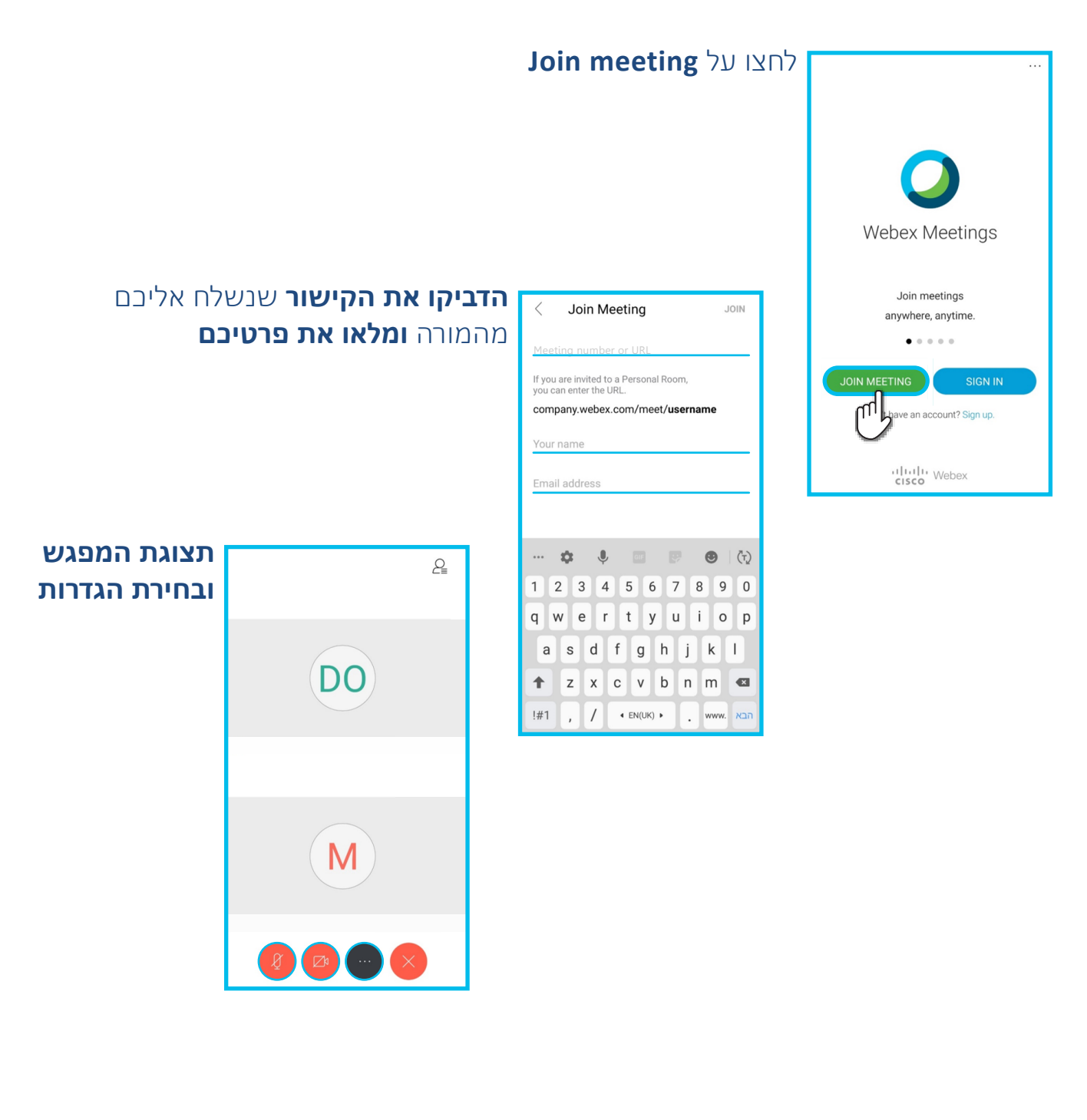

# הצטרפות למפגש

**1.** להצטרפות למפגש היבנסו לקישור המפגש שנשלח אליכם למייל או לטלפון הנייד

#### Join Meeting לחצו על.

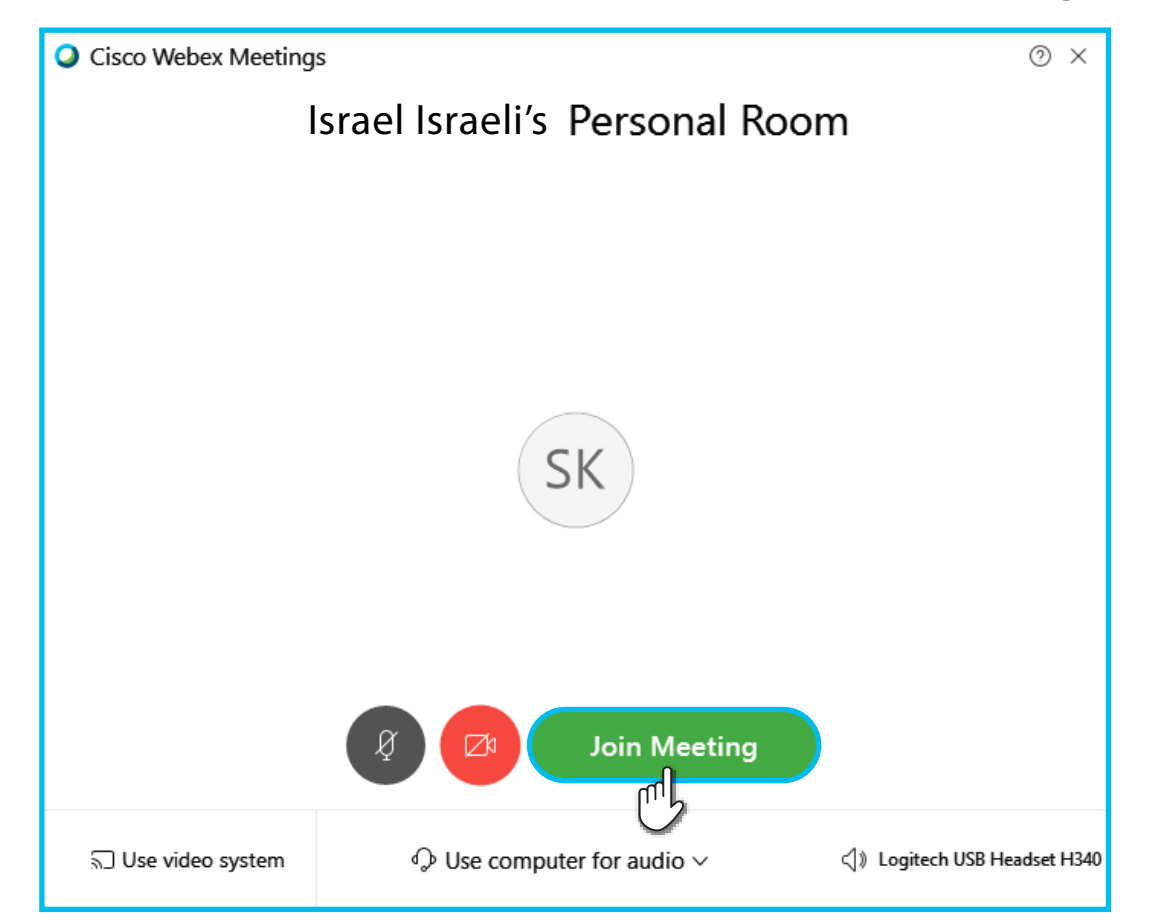

### **3**. כניסתכם למפגש בוצעה בהצלחה

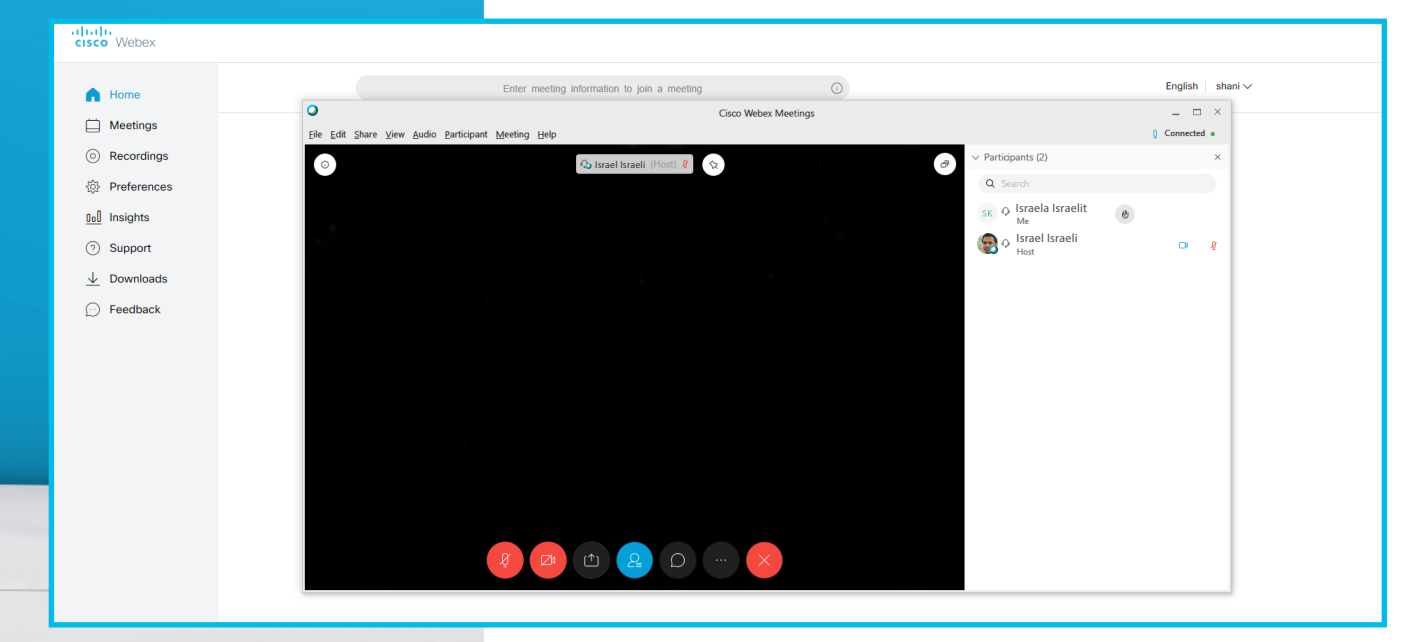

# תפעול סרגל כלים תחתון

## **1.** הזמנות ושיתוף

**2.** צ'ט

**3**. רשימת משתתפים **4**. שיתוף מסך

**5.** מצלמת ווידאו **6.** מיקרופון

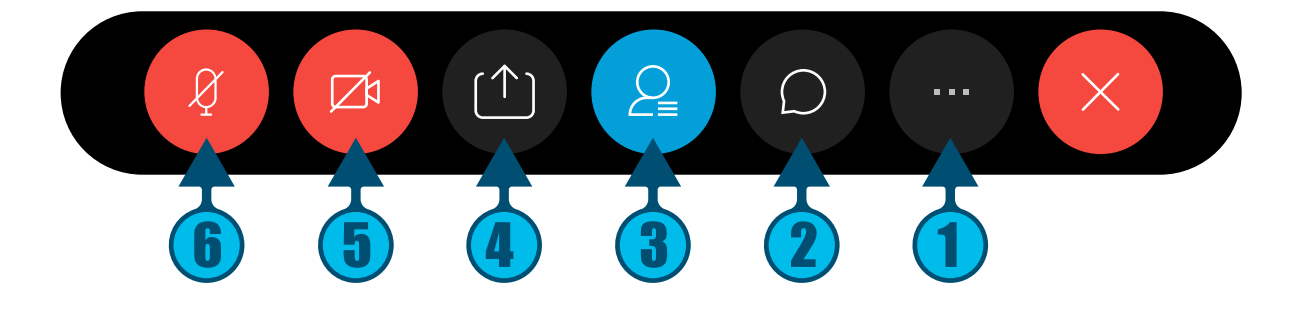

## הזמנות ושיתוף

תוכלו לשלוח קישור של המפגש לחברי הכיתה

**...** לחצו על האייקון **..** 

#### .2. לחצו על Copy meeting link ותוכלו לשלוח אותו לחברי הכיתה.

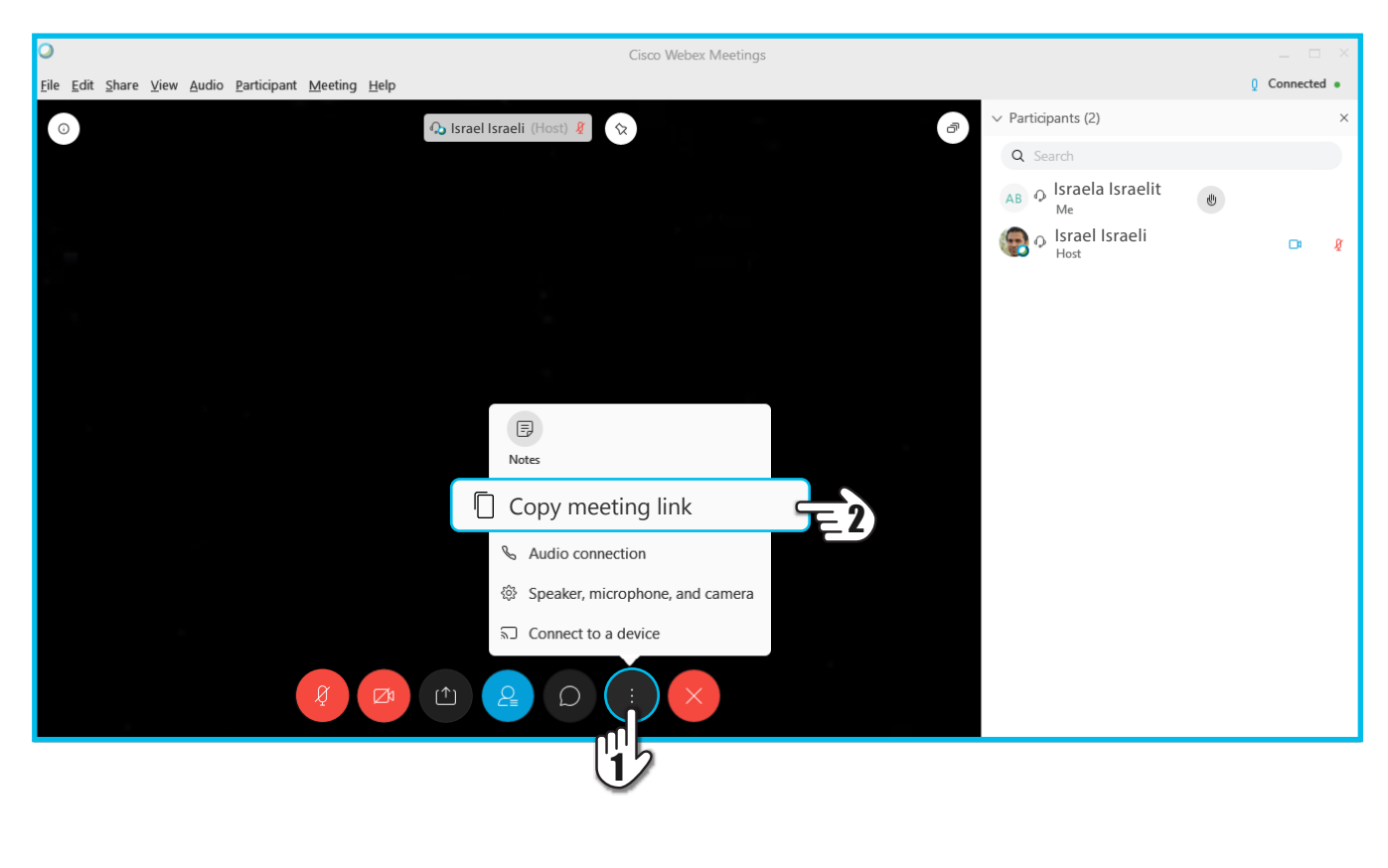

צ'ט 🔘 לשליחת הודעה לחצו על האייקון.

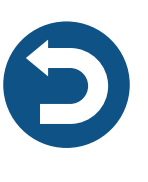

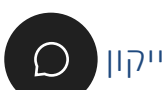

2. לחצו על Everyone אם הנכם רוצים לשלוח את ההודעה לכולם. **3.** לשליחת הודעה למשתתף ספציפי בלבד, לחצו על שם המשתתף.

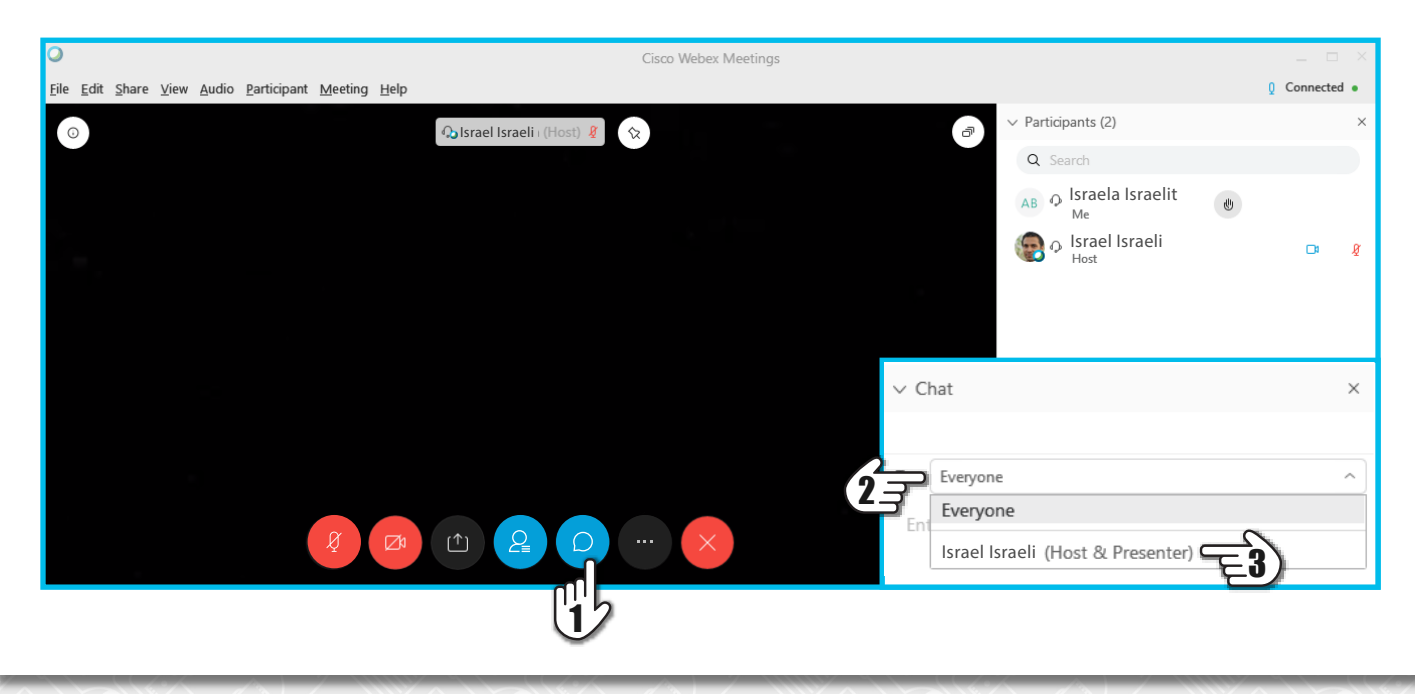

## רשימת משתתפים

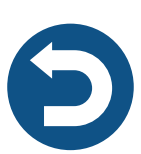

**1.** לחצו על האייקון

### 2. תוכלו לצפות ברשימת משתתפי המפגש

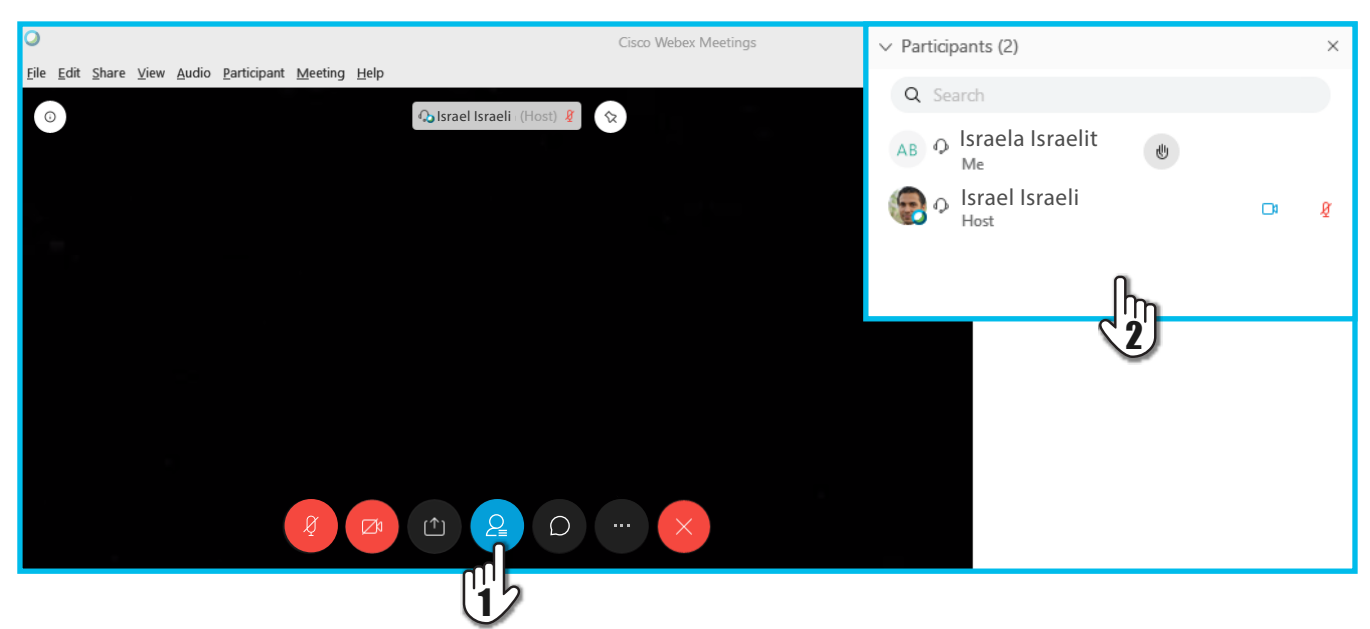

## שיתוף מסך

תוכלו לשתף מסך עם יתר משתתפי המפגש, על מנת שיוכלו לראות תכנים/קבצים הרלוונטיים למפגש.

לחצו על האייקון (1) ובחרו את המסך אותו תרצה לשתף

כאשר אתם עושים שיתוף מסך, כל הקבצים הפתוחים במחשב שלכם וכרטיסיות האינטרנט הפתוחות יהיו חשופים!

לבן הקפידו לסגור את כל מה שאינו רלוונטי ופרטי לפני פעולות השיתוף

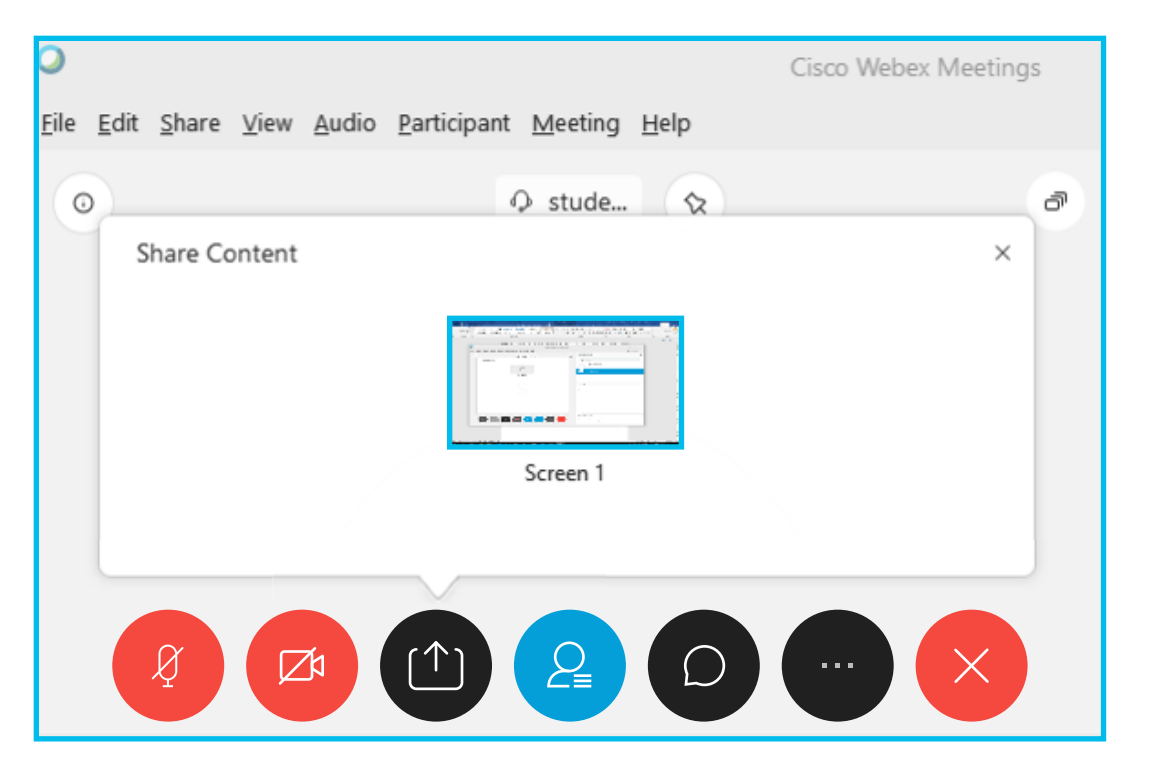

#### לאחר שתבחרו את המסך הרצוי, יופיע סרגל כלים עליון עם מספר פעולות:

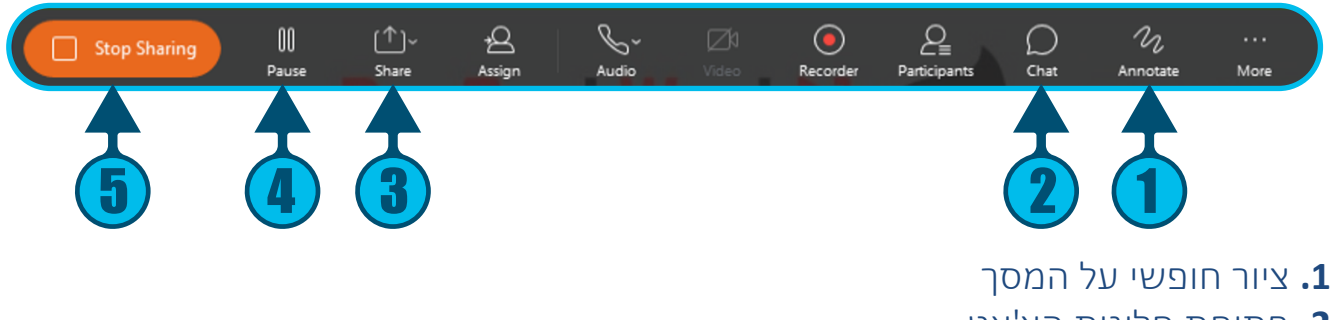

- **2.** פתיחת חלונית הצ'אט
- **3.** אפשרויות נוספות לשיתוף
- 4. השהיית השיתוף המסך יוקפא עד לשחרור השהיית השיתוף
  - **5.** הפסקת השיתוף

# מצלמת ווידיאו

#### רוצים שיראו אתכם?

**1.** לחצו על האייקון

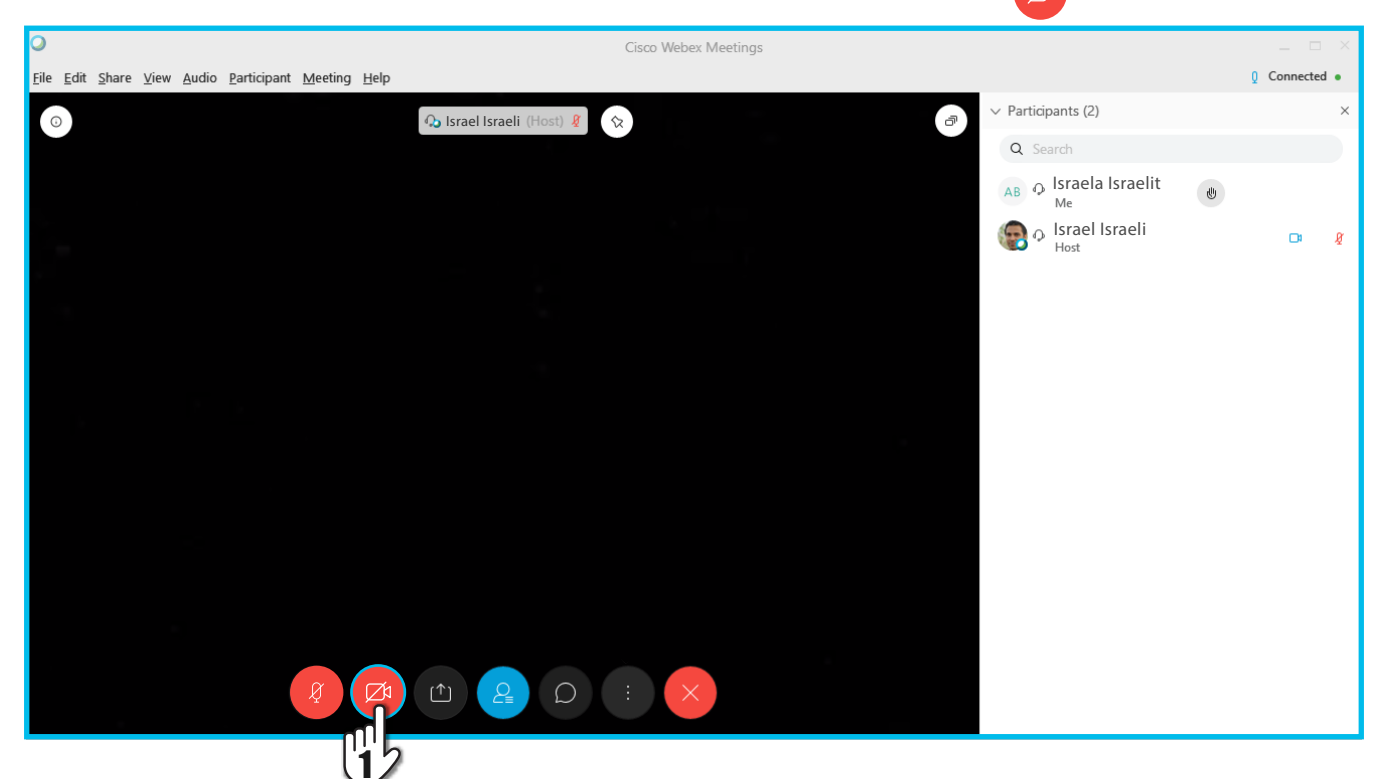

### **2.** בעת מצלמת הווידאו שלכם פתוחה!

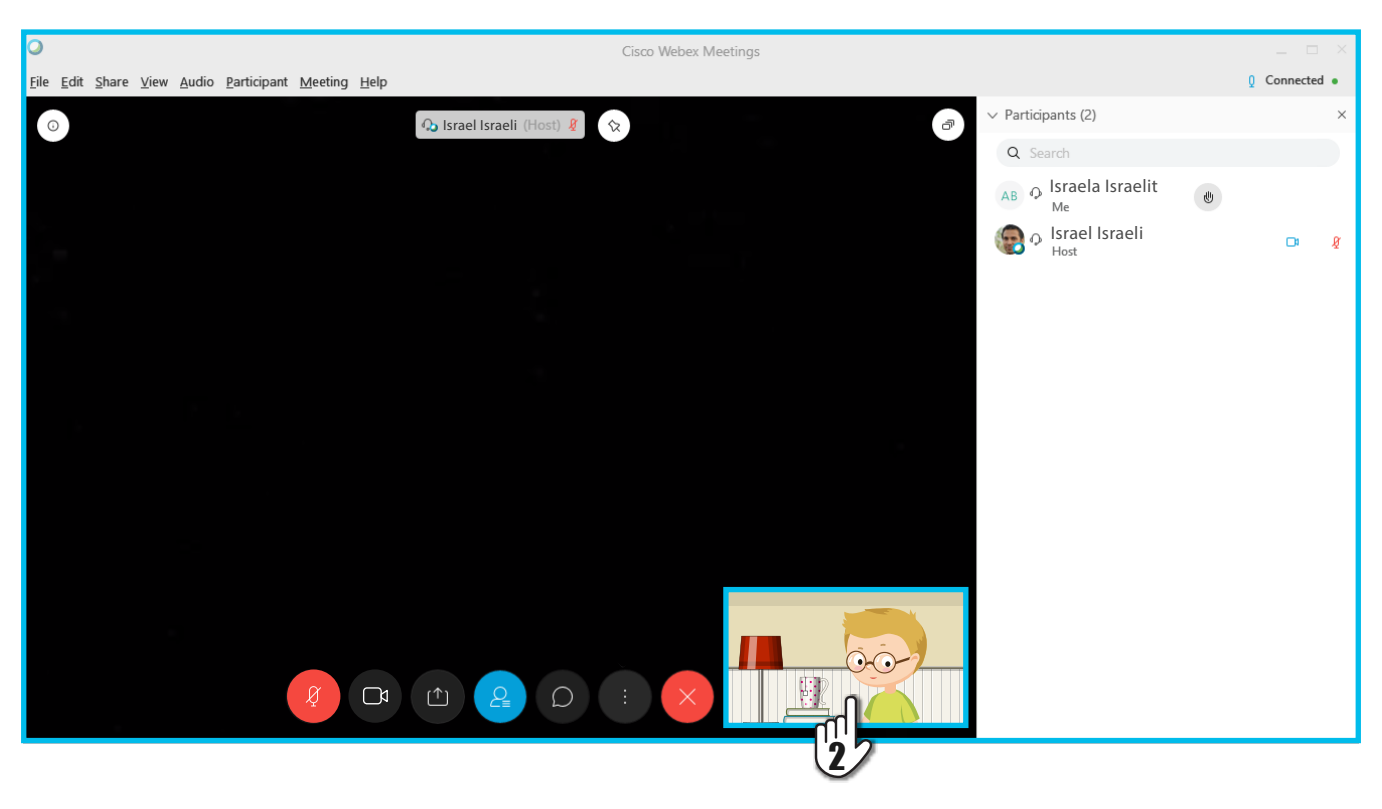

## **מיקרופון** רוצים שישמעו אתכם?

## 🔊 לחצו על האייקון 👔

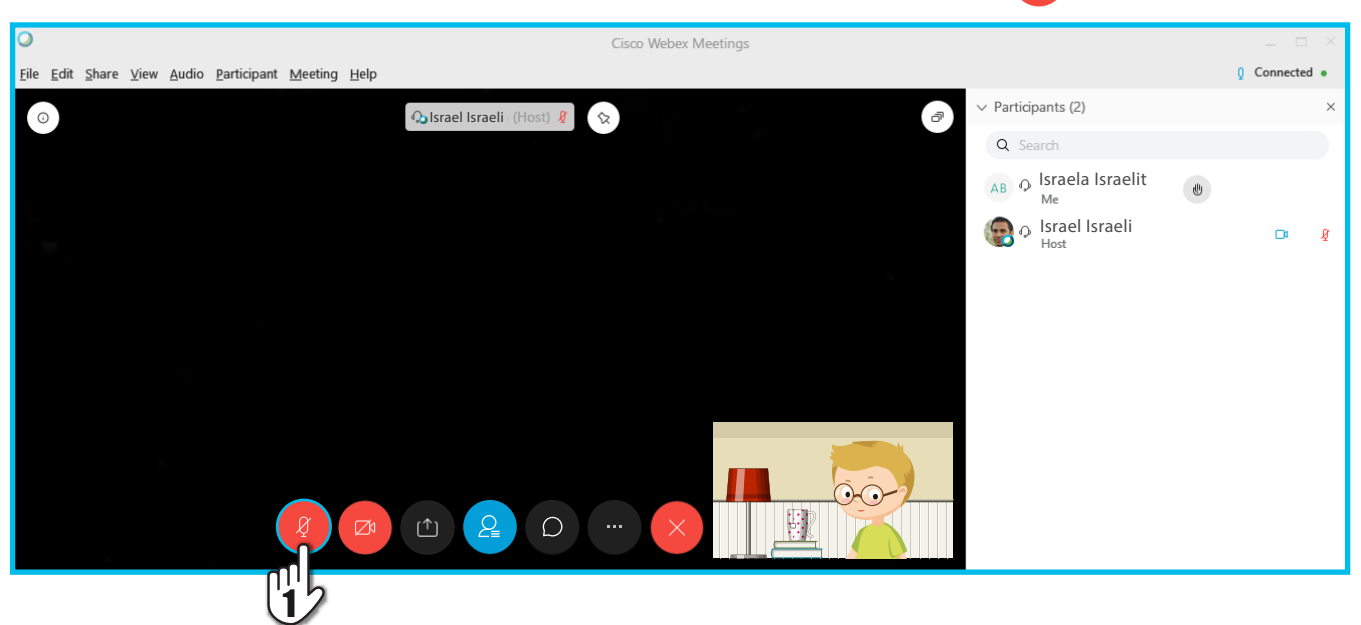

## **ב**עת המיקרופון שלכם פתוח!.

| 0                       |                  |                       |                        |                                 |                 | Cisco Webex Meetings  | _ 0         | ×   |
|-------------------------|------------------|-----------------------|------------------------|---------------------------------|-----------------|-----------------------|-------------|-----|
| <u>F</u> ile <u>E</u> d | it <u>S</u> hare | <u>V</u> iew <u>A</u> | <u>A</u> udio <u>P</u> | 2articipant                     | <u>M</u> eeting | Help                  | Q Connected | d • |
| O                       | O Israel Is      |                       |                        | 🖓 Israel Israeli (Host) 🦉 🗇 🗸 🖓 |                 | ×                     |             |     |
|                         |                  |                       |                        |                                 |                 | Q Search              |             |     |
|                         |                  |                       |                        |                                 |                 | AB O Israela Israelit |             |     |
|                         |                  |                       |                        |                                 |                 | P Israel Israeli Host |             | ø   |
|                         |                  |                       |                        |                                 |                 |                       |             |     |
|                         |                  |                       |                        |                                 |                 |                       |             |     |
|                         |                  |                       |                        |                                 |                 |                       |             |     |
|                         |                  |                       |                        |                                 |                 |                       |             |     |
|                         |                  |                       |                        |                                 |                 |                       |             |     |
|                         |                  |                       |                        | (                               | ą (             |                       |             |     |
|                         |                  |                       |                        | -C                              | 2               |                       |             |     |

כעת אתם מוכנים להצטרף למפגש WEBEX,

זהו!

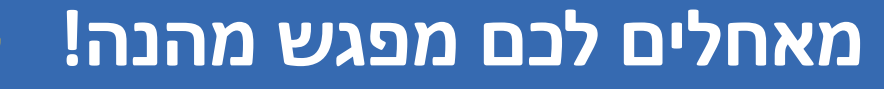

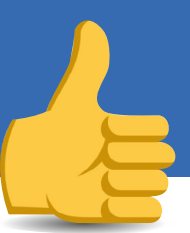